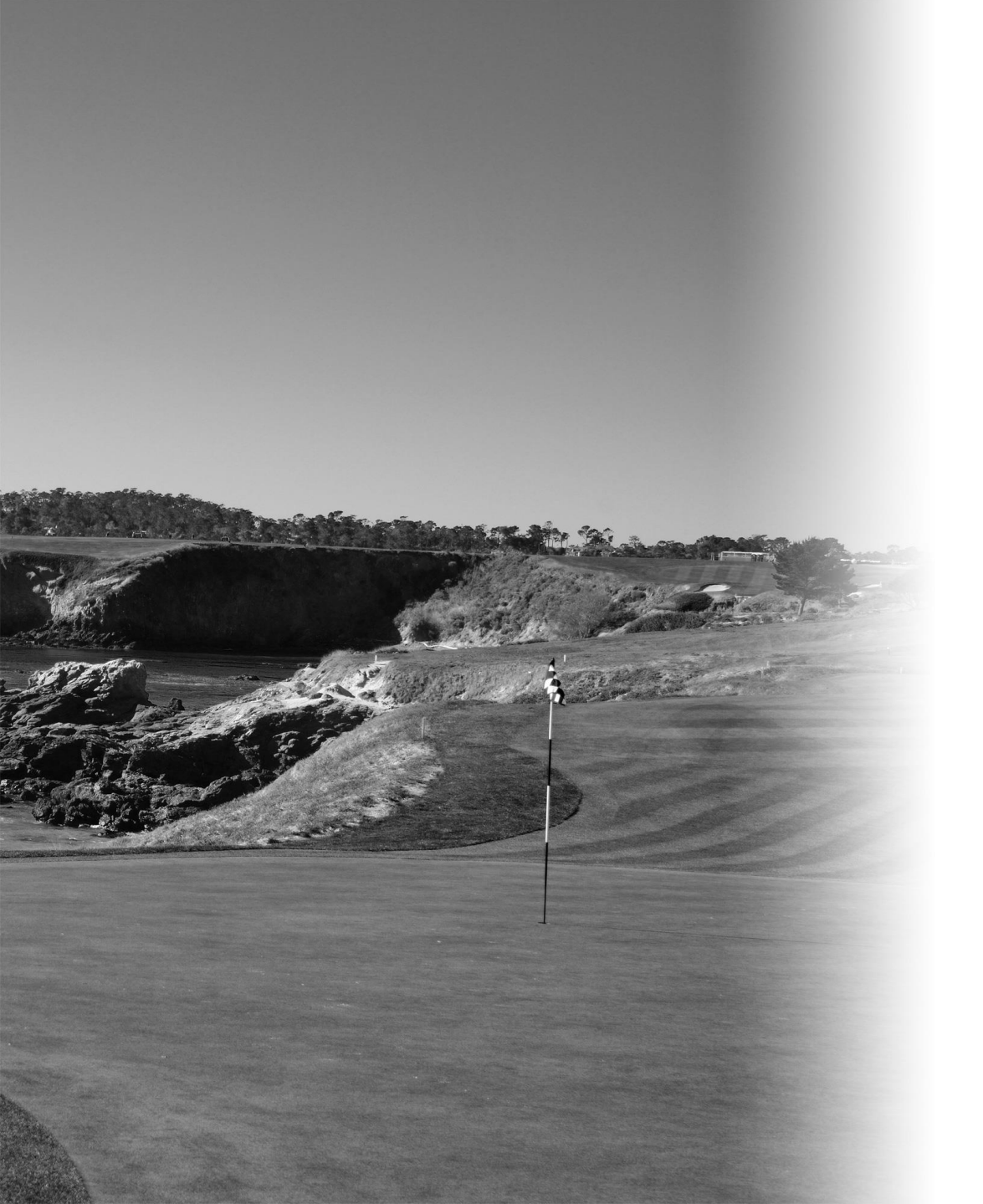

# ご入会登録方法

♀ 日本橋ゴルフ倶楽部

キャリオット株式会社 Ver. 20210916

日本橋ゴルフ倶楽部のWebページ

https://anytime-freedom.jp/nihonbashi/

にアクセスしてください。

Webページ内の『入会お申し込み』を押して、新規お 申し込みの画面に進んでください。

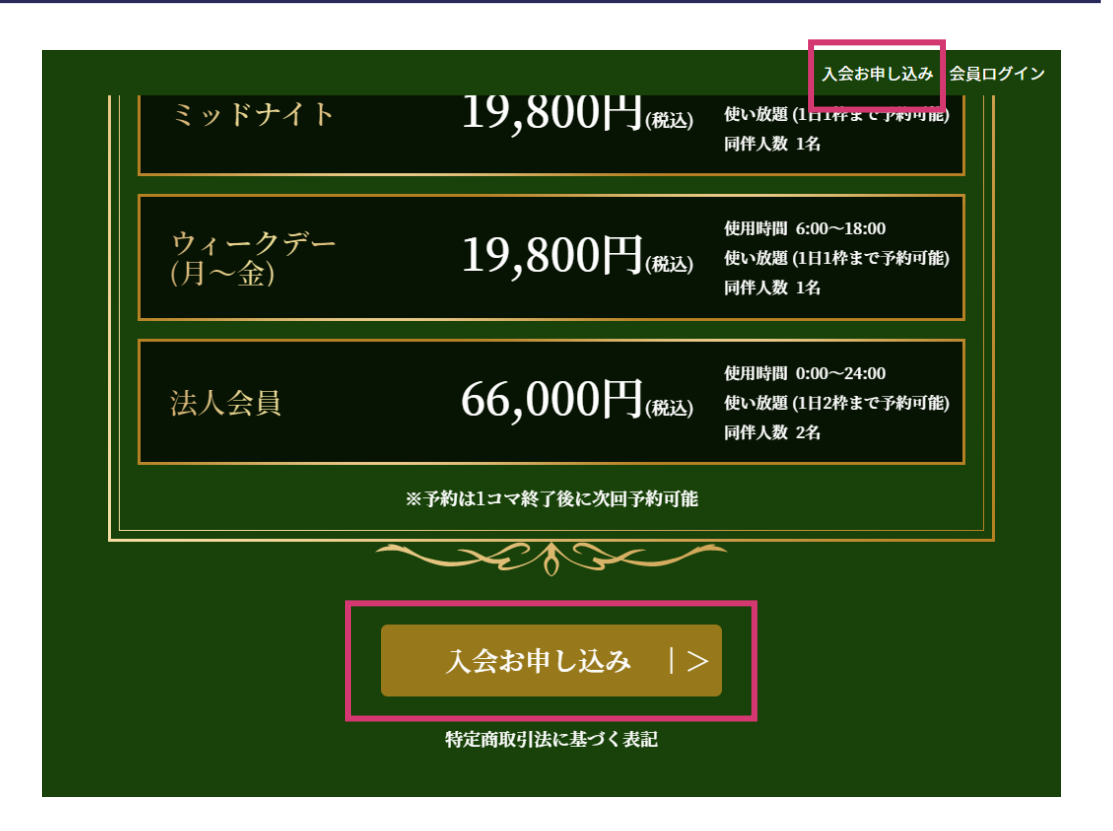

新規お申し込みフォームに必要事項をご記入ください。

- 1. お申し込みの方のお名前(姓、名)を入力してくだ さい。
- メールアドレスを入力してください。こちらのメー ルアドレスに会員登録のためのURLを記載した メールをお送りいたしますので、お間違いのない ようお願いいたします。
- 3. お電話番号を入力してください。

次ページに続きます。

| Y 🖓 🗗   | ↓橋ゴルフ倶楽部                                                                                                    |  |  |
|---------|----------------------------------------------------------------------------------------------------|--|--|
| 新規お申し込み |                                                                                                    |  |  |
|         | 新規お申し込み                                                                                                    |  |  |
|         | 名前、メールアドレス、電話番号を入力の上、お手続きをお願いいたします。後程、登録のた<br>めのURLを記載したメールをお送りいたします。<br>nihonbashi-info@anytime-freedom.jpからメールをお送りしますので、メールが受信できる<br>ように迷惑メールフィルターなどの設定をお願いいたします。 |  |  |
| 1       | <b>名前 ∦</b> 須<br>姓 名                                                                                                    |  |  |
| 2       | メールアドレス & 名<br>メールアドレス                                                                                                    |  |  |
| 2       | <b>メールアドレス(確認) 831</b><br>メールアドレス                                                                                                    |  |  |
| 3       | 電話番号 25名<br>09012345678<br>※ハイフン無し (例)09012345678                                                                                                    |  |  |

新規お申し込みフォームに必要事項をご記入ください。

- 4. ご希望のコースを選んでください。
- 5. 個人情報保護方針をご確認ください。
- 6. 『確認』ボタンを押してください。

#### ご希望のコース 🕺 🕅

〇 ゴールド 入会金:10,000円/継続課金金額:33,000円

レギュラー2(月2回のご利用)
 入会金:10,000円/継続課金金額:9,900円

レギュラー3(月3回のご利用)
 入会金:10,000円/継続課金金額:14,850円

レギュラー4 (月4回のご利用)
 入会金:10,000円/継続課金金額:19,800円

アーリーバード(早朝のご利用)
 入会金:10,000円/継続課金金額:19,800円

ミッドナイト(深夜のご利用)
 入会金:10,000円/継続課金金額:19,800円

○ ウィークデイ (平日朝~夕方のご利用) 入会金:10,000円/継続課金金額:22,000円

○ 法人会員
 入会金:10,000円/継続課金金額:66,000円

#### 個人と法人の違いはこちらのコース一覧表をご覧ください

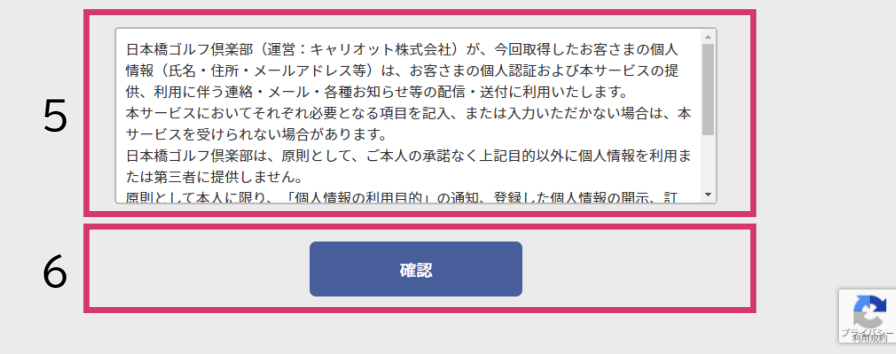

4

確認画面が表示されますのでお間違いがなければ『申 し込む』ボタンを押してください。

修正される場合は『修正』ボタンを押してください。

入力いただいたメールアドレスに会員登録のための URLが記載されたメールが届きますので、1分ほどお 待ちください。

(既に会員数が多数の場合はキャンセル待ちになる場合がございます。その時はキャンセル待ちのメールが 届きます)

### ♀ 日本橋ゴルフ倶楽部

新規申し込み

### 新規申し込み

この度は日本橋ゴルフ倶楽部にお申し込みありがとうございます。 名前、メールアドレス、電話番号を入力の上、お手続きをお願いいたします。後程、登録のた めのURLを記載したメールをお送りいたします。 nihonbashi-info@anytime-freedom.jpからメールをお送りしますので、メールが受信できる ように迷惑メールフィルターなどの設定をお願いいたします。

#### 名前:日本橋 俱楽部

メールアドレス:XXXXXXXXXXXXXX@anytimefreedom.jp

電話番号:0312345678

ご希望のコース:ゴールド 入会金:10000円 継続課金金額:33000円

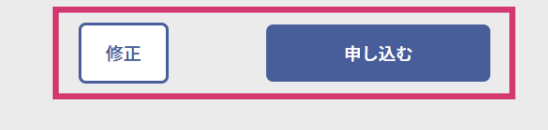

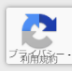

『nihonbashi-info@anytime-freedom.jp』と いうメールアドレスから『日本橋ゴルフ倶楽部 会員登 録手続きURLメール』という件名でメールが届きます ので開いてください。

メール内に会員登録用URLが記載されていますので、 それを押してください。

### メール本文例

日本橋 倶楽部 様 日本橋ゴルフ倶楽部 です。

下記URLのページより会員登録の手続きをお願いいたします。

### 会員登録用URL

<u>https://anytime-freedom.jp/nihonbashi/memregist.php?c=XXXXX</u> ※24時間以内にの手続さくたさい。

よろしくお願いいたします。

※本メールの内容に心当たりがない場合は、このメールを削除してください。

※本メールはコンピュータで自動送信されており、 ご返信でのお問い合わせにはシステム上、ご回答いたしかねます。

会員登録手続きでお問い合わせの際は、下記へお願いいたします。

日本橋ゴルフ倶楽部 お問い合わせフォーム https://anytime-freedom.jp/nihonbashi/contact.php

会員登録フォームに必要事項をご記入ください。

- 1. お申し込みの方のお名前(姓、名)をご確認ください。変更される場合は書き換えてください。
- 2. お申し込みの方のフリガナ(セイ、メイ)を入力して ください。
- パスワードを入力してください。
   ハスワードは半角の大文字英字、小文字英字、数字、記号(! # \$ % & ^ @;:./= ~ + ? \_)を 全て含めた8文字以上でお願いします。

次ページに続きます。

| Э н  | 本橋ゴルフ倶楽部                                                                                                    |  |
|------|----------------------------------------------------------------------------------------------------|--|
| 会員登録 |                                                                                                    |  |
|      | 会員登録<br>                                                                                                    |  |
| 1    | 名前 <b>2</b> 30<br>日本橋 俱楽部                                                                                                    |  |
| 2    | <b>フリガナ 83</b><br>セイ メイ                                                                                                    |  |
|      | メールアドレス(ログインID)<br>XXXXXXXXXXQanytime-freedom.jp                                                                                   |  |
| 3    | パスワード 82<br>半角の大文字英字、小文字英字、数字、記号(!#\$%&-^@;:./=~+?_)を全て含めた8文<br>パスワードを表示する<br>※半角の大文字英字、小文字英字、数字、記号(!#\$%&-^@;:./=~+?_)を全て含めた8文字以上 |  |
|      | パスワード(確認) 831<br>半角の大文字英字、小文字英字、数字、記号(! #\$%&-^@;:./=~+?_)を全て含めた8文 <sup>5</sup><br>□ パスワードを表示する                                    |  |

会員登録フォームに必要事項をご記入ください。

- 4. 郵便番号を入力してください。
- 5. 都道府県を選択してください。
- 6. 市区町村を入力してください。
- 7. 番地以降を入力してください。
- 8. 建物名を必要に応じて入力してください。
- 9. 電話番号を入力してください。

次ページに続きます。

| 4 | 郵便番号 必須<br>1234567 郵便番号検索                            |  |
|---|------------------------------------------------------|--|
| 5 | <ul> <li>都道府県 必須</li> <li>選択してください</li> </ul>        |  |
| 6 | <b>市区町村 必須</b><br>市区町村                               |  |
| 7 | <b>番地以降 <u>8</u>須</b><br>(例)1-2-3                    |  |
| 8 | <b>建物名</b><br>(例)○○マンション103<br>★御座曲寺 0人力してくだとい。      |  |
| 9 | 電話番号 203<br>0312345678<br>X11122 Mile (切)02012313010 |  |

会員登録フォームに必要事項をご記入ください。

- 10.コースをご確認の上、ラジオボタンを押してください。
- 11.クレジットカードの番号を入力してください。
- 12.クレジットカード有効期限を入力してください。
- 13.クレジットカードのセキュリティコードを入力して ください。
- 14.クレジットカード名義を入力してください。
- 15.会員規約をご確認いただき、会員規約に同意するのチェックボックスを押してください。

16.『確認』ボタンを押してください。

| 10 | コース 8月<br>〇 ゴールド<br>人気 1000017 総約体並並約 - 3300015 |        |
|----|-------------------------------------------------|--------|
| 11 | <b>クレジットカード番号 終新</b><br>(例)4000123456789123     |        |
| 12 | クレジットカード有効期限 <mark>8頃</mark><br>月 ~ / 年 ~       |        |
| 13 | セキュリティコード 必須                                    |        |
| 14 | <b>クレジットカード名義 ❷須</b><br>(例)TARO YAMADA          |        |
| 15 | 会員規約が表示されます。 <ul> <li></li></ul>                |        |
| 16 | 確認                                              | 0      |
|    |                                                 | ブ和角が一・ |

確認画面が表示されますのでお間違いがなければ『会員登録』ボタンを押してください。

修正される場合は『修正』ボタンを押してください。

これで会員登録は完了です。

https://anytime-freedom.jp/nihonbashi/login.php

からログインしてください。

後日、ゴルフシミュレーターの利用に必要な GOLFZONカードをお送りいたします。GOLFZON カードのお届けには1週間ほどいただきます。

| ト記の内谷で会員豆球を行って<br>お間違いがないようでしたらst | じよろしいでしょうか。<br>会員登録をお願いいたします。           |  |
|-----------------------------------|-----------------------------------------|--|
|                                   | <b>名前:</b> 日本橋 俱楽部                      |  |
| 2                                 | <b>フリガナ:</b> ニホンバシ クラブ                  |  |
| メールアドレス(ログ                        | インID) : XXXXXXXXXXXX@anytime-freedom.jp |  |
| パス                                | マワード:*********                          |  |
| 垂                                 | <b>『便番号 :</b> 1030001                   |  |
| 者                                 | <b>『道府県:</b> 東京都                        |  |
| 7                                 | <b>区町村:</b> 中央区日本橋小伝馬町                  |  |
| 퐙                                 | <b>季地以降:</b> 17-17                      |  |
|                                   | <b>建物名:</b> 峰沢ビル1F                      |  |
| Ē                                 | 話番号:0312345678                          |  |
|                                   | コース:ゴールド                                |  |
|                                   | 入会金:10000円<br>継続課金金額:33000円             |  |
| クレジットカー                           | -ド番号:**********1111                     |  |
| クレジットカードを                         | <b>室</b> 効期限:05/25                      |  |

会員登録